# **ENS - Empresas**

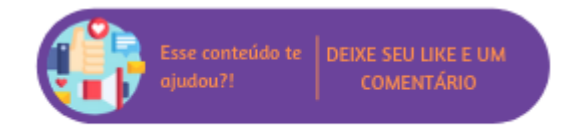

Nesta rotina é realizada a consulta de fornecedores e prestadores de serviços.

## Configurações da Rotina

Neste tópico serão descritas as configurações necessárias para a disponibilização e execução da rotina.

#### Ambiente

O acesso a rotina Empresas pode ser realizado através do ambiente Unidade.

#### Permissão de Usuário

Para consultar a rotina Empresas é necessário que o usuário esteja logado com o perfil de Administrativo.

Para acessar esta rotina é necessário que a permissão Empresas esteja habilitada em Menu Usuários > Consultar Usuários > Pesquisar o usuário > Link do cadastro de usuário.

### ① Suporte Técnico

Somente o perfil de Administrador possui acesso a rotina de usuários.

## **Executando a Rotina**

Para visualizá-la acesse Menu Política Comercial > Empresas.

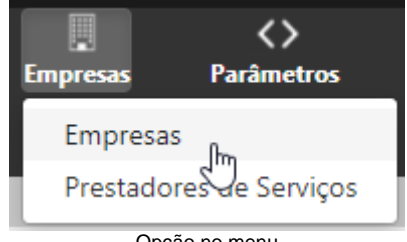

Opção no menu

Ao selecionar esta opção o usuário será direcionado para a rotina de Pesquisa de Fornecedor. Em tela serão exibidos os seguintes filtros:

- Nome Fantasia: neste filtro é possível pesquisar a empresa pelo nome fantasia;
- Razão Social: neste filtro é possível pesquisar a empresa pela razão social;
- CNPJ: neste filtro é possível pesquisar a empresa pelo CNPJ;
- Inscrição Estadual: neste filtro é possível pesquisar a empresa pela inscrição estadual;
- Contato: neste filtro é possível pesquisar a empresa pelo telefone de contato;
- Opção Fornecedor ou Prestador de Serviços;
- Opção Possui Convênios com Franquia;
- Opção Local para realização de ações de marketing ou promoções;
- Opção Inativo;
- Botão Exportar: para exportar a listagem para Excel basta utilizar este botão;
- Botão Novo: por meio deste botão é possível realizar novos cadastros de fornecedores ou prestadores de serviços.

| Pesquisa de Fornecedor          |                                                          |  |  |  |  |
|---------------------------------|----------------------------------------------------------|--|--|--|--|
| Q PESQUISA                      |                                                          |  |  |  |  |
| Nome Fantasia                   |                                                          |  |  |  |  |
| Razão Social                    |                                                          |  |  |  |  |
| СNРJ                            | Sem espaços. Ex.: 3455884100130                          |  |  |  |  |
| Inscrição Estadual              | Sem espaços. Ex.: 111722208113                           |  |  |  |  |
| Contato                         |                                                          |  |  |  |  |
|                                 | Fornecedor ou Prestador de Serviços                      |  |  |  |  |
| Possui Convênios com a Franquia |                                                          |  |  |  |  |
|                                 | Local para realização de ações de marketing ou promoções |  |  |  |  |
|                                 | Inativo                                                  |  |  |  |  |
|                                 | Q Pesquisar 🛃 Exportar 🖬 Novo                            |  |  |  |  |
| Filtros                         |                                                          |  |  |  |  |

Com todos os filtros configurados, clique em **Pesquisar.** Ao clicar neste botão será exibida uma listagem com todas as empresas que se encaixaram nos filtros anteriormente inseridos, nesta lista serão exibidas as seguintes colunas:

- Razão Social: para acessar o cadastro da empresa clique no link desta coluna;
- Nome Fantasia;
- Situação;
- Tipo: nesta coluna será informado o tipo de prestador de serviço.

| Mostrar 100 🗸 registros              |                           | Busc       | ar:                          |
|--------------------------------------|---------------------------|------------|------------------------------|
| Razão Social ≎                       | Nome Fantasia ≎           | Situação ≎ | Tipo 🗘                       |
| Apresentação 2                       | Apresentação 2            | Ativo      |                              |
| ESCOLA PARCEIRA 1                    | ESCOLA PARCEIRA 1         | Ativo      | Convenio                     |
| ESCOLA PARCEIRA 2                    | ESCOLA PARCEIRA 2         | Ativo      | Convenio                     |
| ESCOLA PARCEIRA 3                    | ESCOLA PARCEIRA 3         | Ativo      | Convenio                     |
| LINX SISTEMAS                        | LINX SISTEMAS             | Ativo      | Fornecedor                   |
| Razão Social Apresentação do Sistema | Apresentação do Sistema 1 | Ativo      |                              |
| TESTE LTDA                           | TESTE                     | Ativo      | Fornecedor, Convenio, Evento |
| Mostrando de 1 até 7 de 7 registros  |                           | Primeiro A | nterior 1 Seguinte Último    |

Listagem de resultados